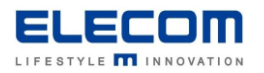

# 掲示板 NEXT STB の画面向き・解像度変更の方法

### 【はじめに】

掲示板 NEXT の STB(Android/Windows)で画面向きの変更・解像度の変更を実施する方法をご説明します。 本マニュアルで画面向きを変更した場合、配信ソフト側でも同じ向きのサイズでコンテンツを作成して配信する必要が ございますのでご注意ください。

また、一部機種の STB は出荷時の初期設定として、解像度がフル HD(1920x1080)に設定されております。 解像度を 4K(3840x2160)等に変更して使用する場合は、以下の手順で解像度の変更を行ってください。

# 【目次】

■Android STB(LB-HMB545-KN[KNMB])の画面向き・解像度設定

■ Android STB(LB-HMB543-KN[KNMB]の画面向き設定

■ Windows STB の画面向き設定

■ Windows STB の解像度設定(4K で利用する場合)

#### 【Android STB(LB-HMB545-KN[KNMB])の画面向き・解像度設定(縦向きの場合)】

①次のものをご用意ください。
・USB マウス
・HDMI 接続可能なモニター

・HDMI ケーブル

②STB とモニターを HDMI ケーブルでつなぎ、電源を入れます。 USB マウスを STB に接続します。

③STB の電源 ON 後、数十秒経過すると掲示板 NEXT アプリが起動しますので、マウスで右クリックを一度押し、 確認画面を表示してください。その後、[最小化]ボタンをクリックしてください。

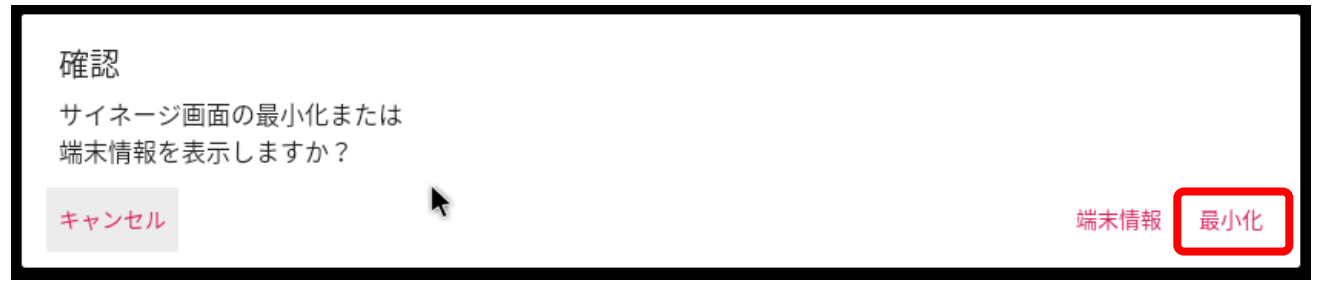

# ④画面下部の歯車アイコンをクリックします。

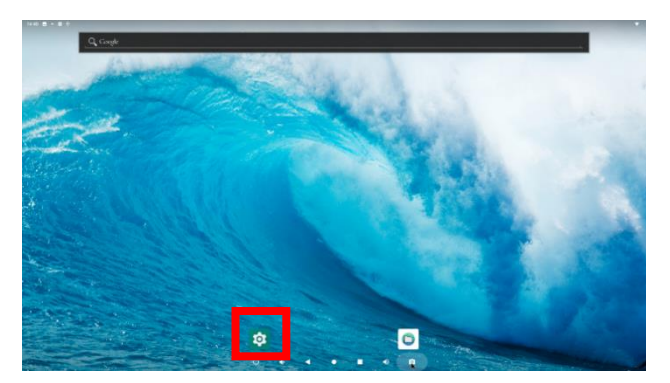

### ⑤ディスプレイをクリックします。

| 18:34 🖪 🔹 🖪 |                                                     |
|-------------|-----------------------------------------------------|
| <b>Q</b> 検索 |                                                     |
|             | 合<br>スマートフォンの保護<br>画面ロックを設定するとタブレットを保護できます          |
|             | ネットワークとインターネット<br>Wirk1、セバイル、データ使用品、アクセスポイント        |
|             | 接続済みのデバイス     Bluetoath                             |
|             | 7プリと通知<br>時間、デフォルトアプリ                               |
|             | <ul> <li>ディスプレイ</li> <li>空話、スリーズ、フォントサイズ</li> </ul> |

### ⑥詳細設定をクリックすると表示が広がりますので、その中にある HDMI をクリックします。

| 18:34 🖪 🖷   | 0                                                                               |
|-------------|---------------------------------------------------------------------------------|
| ←           | ディスプレイ                                                                          |
|             | 明るさのレベル<br>78%                                                                  |
|             | 明るさの自動調節<br>周囲に合わせて明るさを最過化する                                                    |
|             | 壁紙                                                                              |
|             | <b>スリーブ</b><br>起動しない                                                            |
|             | 詳細設定<br>フォントサイズ、表示サイズ、スクリーンセーバー、デバイスのテーマ、HDMI、Hide Status Bar、Return To Desktop |
|             |                                                                                 |
| 18:35 🖪 🕈 🛛 |                                                                                 |
| < ₹-        | (27)11                                                                          |
|             | 構るでのレベル<br>78%                                                                  |
|             | 得るこの自動調節<br>問題に合わせて利きった最適化する                                                    |
|             | 型ML                                                                             |
|             | スリープ<br>総計しない                                                                   |
|             | <b>フォントリイズ</b><br>デファルト                                                         |
|             | 表示サイズ<br>デフマルト                                                                  |
|             | スクリーンセーバー                                                                       |
|             | デバイスのテーマ<br>自動で認知法サイン                                                           |
|             | HDMI                                                                            |
|             | Hide Status Bar                                                                 |

### ⑦System Direction をクリックします。

| 18:35 | • |   |   |                  |
|-------|---|---|---|------------------|
| ←     |   | 設 | 定 |                  |
|       |   |   |   | System Direction |
|       |   |   |   | Screen Setting   |
|       |   |   |   | Resolution       |
|       |   |   |   | Screen Zoom      |
|       |   |   |   |                  |

⑧ディスプレイ設定の画面向きを変更します。ディスプレイの機種によって 90 もしくは 270 (反対向き縦)のどちらかを 選択して正しい向きで表示されるように設定してください。

| System Direction |     |  |  |  |  |  |  |
|------------------|-----|--|--|--|--|--|--|
| ۲                | 0   |  |  |  |  |  |  |
| 0                | 90  |  |  |  |  |  |  |
| 0                | 180 |  |  |  |  |  |  |
| $\circ$          | 270 |  |  |  |  |  |  |

⑨画面を戻し、手順6の設定画面を開きます。その後、Resolution をクリックしてください。

| 18:35 🖬 🖷 |        |              |  |
|-----------|--------|--------------|--|
| ÷         | 設定     |              |  |
|           | Syste  | em Direction |  |
|           | Screen | n Setting    |  |
|           | Resol  | lution       |  |
|           | Scree  | en Zoom      |  |
|           |        |              |  |

⑩解像度を選択してください。標準の解像度を使用する場合は、「1920×1080p60」を選択してください。 ※標準の解像度以外で負荷の高いコンテンツを使用した場合、動作が不安定になる場合があります。

| Res | olution            |
|-----|--------------------|
| 0   | Auto               |
| 0   | 3840x2160p30.00-0  |
| 0   | 4096x2160p30.00-1  |
| 0   | 4096x2160p24.00-3  |
| 0   | 3840x2160p60.00-5  |
| 0   | 3840x2160p24.00-8  |
| ۲   | 1920x1080p60.00-13 |
| 0   | 1920x1080i60.00-15 |
| 0   | 1920x1080p30.00-17 |
| 0   | 1920x1080p24.00-19 |
| 0   | 1280x720p60.00-24  |
| 0   | 720x480p59.94-29   |
| 0   | 720x480i59.94-31   |

⑪OK を押してください。(OK を押さずに一定期間経過/キャンセルで選択前の解像度に戻ります。)

| Save Confirm<br>Will cancel it 5s |          |
|-----------------------------------|----------|
|                                   | キャンセル OK |

②ディスプレイ側の表示が全画面になっていない場合は、「ドットバイドット」ではなく「フル」の設定に変更をお願いします。
 設定方法はディスプレイのマニュアルを御覧ください。

# 【Android STB(LB-HMB543-KN[KNMB])の画面向き設定(縦向きで使用する場合)】

①次のものをご用意ください。

- ・USB マウス
- ・HDMI 接続可能なモニター
- ・HDMI ケーブル

②STB とモニターを HDMI ケーブルでつなぎ、電源を入れます。 USB マウスを STB に接続します。

③電源 ON 後、数十秒経過すると掲示板 NEXT アプリが起動しますので、USB マウスで右クリックを一度押して、 アプリを終了します。

④画面下部の歯車アイコンをクリックします。

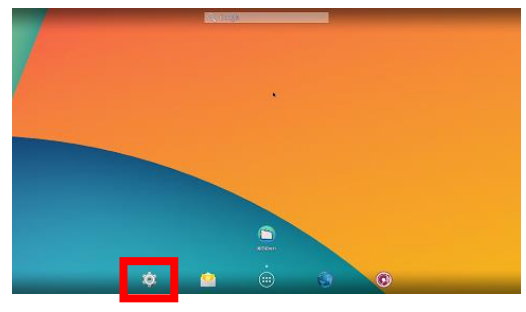

画面左側のメニューから「ディスプレイ」をクリック後、画面右側の「Orientation」をクリックします。

| 0 G 0              |        |    |                   |               |   |     |   | ₹ 1243 |
|--------------------|--------|----|-------------------|---------------|---|-----|---|--------|
| İ 712764           |        |    |                   |               |   |     |   |        |
| m@2451/2-2         |        |    | 216               |               |   |     |   |        |
| ♥ with             | 1047   |    |                   |               |   |     |   |        |
| Ø Etheret          | Dane I |    | X90-              | >=-15-        |   |     |   |        |
| 0 7-5888           |        |    | 2:21              | 242           |   |     |   |        |
| ton                |        |    | Series 5          | (with         |   |     |   |        |
| P 180              |        |    | Output In         | setace        |   |     |   |        |
| 40.0               |        |    | HOLE M            | ár:           |   |     |   |        |
| 0 7+2764           |        |    |                   |               |   |     |   |        |
| Ed Scientificating |        |    | - House Inc       | war.          |   |     |   |        |
| ■ 2+0-9            |        |    | Dighter           | e             |   |     |   |        |
| B 77V              |        |    | Contrast          |               |   |     |   |        |
| 3-7-68             |        |    |                   |               |   |     |   |        |
| • 0256             |        |    | Satoon            |               |   |     |   |        |
| ▲ 173974           |        |    | 16.0              |               |   |     |   |        |
| 日 第四名人力            |        |    |                   |               |   |     |   |        |
| @ Ku97072Utok      |        |    | ResetLike         | 94 : ·        |   |     |   |        |
| 70524              |        |    | Hide Stat         | us Der        |   |     |   |        |
| + 70021880         |        |    | Concession in the |               |   |     |   | _      |
|                    |        |    | Turnet or         | HINT CANCELLE |   |     |   |        |
| O DHENN            |        |    |                   |               |   |     |   |        |
|                    | 0      | 83 | 63                |               | æ | -49 | * |        |

⑤「Orientation」メニューがポップアップ表示されます。Portrait CW または Portrait CCW を選択してください。 ディスプレイによって、回転方向が異なりますので、正しい向きで表示されるように設定をしてください。

| • = •               |               |    |   |      |   |     |           |  | <b>₹</b> 124 |
|---------------------|---------------|----|---|------|---|-----|-----------|--|--------------|
| \$\$ 7+2764         |               |    |   |      |   |     |           |  |              |
| 性感にキットウーク           |               |    |   |      |   |     |           |  |              |
| 🕈 witi              |               |    |   |      |   |     |           |  |              |
| # Dhorvet           |               |    |   |      |   |     |           |  |              |
| 0.7-510.02          |               |    |   |      |   |     |           |  |              |
| ton                 |               |    |   |      |   |     |           |  |              |
| 84                  |               |    |   |      |   |     |           |  |              |
|                     |               |    |   |      |   |     |           |  |              |
| -(i B               |               |    |   |      |   |     |           |  |              |
| 0 7+2764            | Landacape     |    |   |      |   |     |           |  |              |
| E3 ScreenshotSeting | Period DV     |    |   |      |   |     |           |  |              |
| ■ ストレージ             | Destroit CERV |    |   |      |   |     |           |  |              |
| E 77V               | PROFILE CON   |    |   |      |   |     |           |  |              |
| 3-7-82              |               |    |   | 8.43 |   |     |           |  |              |
| <b>♀</b> (C2155)    |               |    |   |      |   |     |           |  |              |
| ▲ セキュリティ            |               |    |   |      |   |     |           |  |              |
| IIIIと入力             |               |    |   |      |   |     |           |  |              |
| .6x27x7≥0±x+        |               |    |   |      |   |     |           |  |              |
| 2000F               |               |    |   |      |   |     |           |  |              |
| 十 アカウントを追加          |               |    |   |      |   |     |           |  |              |
| 5374                |               |    |   |      |   |     |           |  |              |
| O DHENN             |               |    |   |      |   |     |           |  |              |
|                     | Ċ             | 63 | - |      | 8 | c1) | $\approx$ |  |              |
|                     |               |    |   |      |   |     |           |  |              |

# 【Windows STB の画面向き設定(縦向きで使用する場合)】

①次のものをご用意ください。

- ・USB マウス
- ・HDMI 接続可能なモニター
- ・HDMI ケーブル

②STB とモニターを HDMI ケーブルでつなぎ、電源を入れます。 USB マウスを STB に接続します。

③電源 ON 後、数十秒経過すると掲示板 NEXT アプリが起動しますので、USB マウスで右クリックを一度押して 管理画面を表示します。その後、[最小化]ボタンをクリックしてください。

④グレーの画面に戻りますので、もう一度右クリックした後、ディスプレイ設定を選択してください。

| 表示(V)           | >             |
|-----------------|---------------|
| 並べ替え(O)         | >             |
| 最新の情報に更新(E)     |               |
| 貼り付け(P)         |               |
| ショートカットの貼り付け(S) |               |
| 新規作成(X)         | $\rightarrow$ |
| 🛄 ディスプレイ設定(D)   |               |
| 🗾 個人用設定(R)      |               |
|                 |               |

⑤ディスプレイ設定の画面向きを変更します。ディスプレイの機種によって縦もしくは縦(反対向き)のどちらかを選択して 正しい向きで表示されるように設定してください。

| 拡大縮小とレイアウト               |
|--------------------------|
| テキスト、アプリ、その他の項目のサイズを変更する |
| 100% (推奨) ~              |
| 表示スケールの詳細設定              |
| 解像度                      |
| 1920×1080 (推奨)           |
| 向き                       |
| 横                        |
| 縦                        |
| 横 (反対向き)                 |
| 縦(反対向き)                  |
| 続を試すことができます。             |
| 検出                       |

⑥次のような確認画面が表示されますので、「変更の維持」をクリックします。

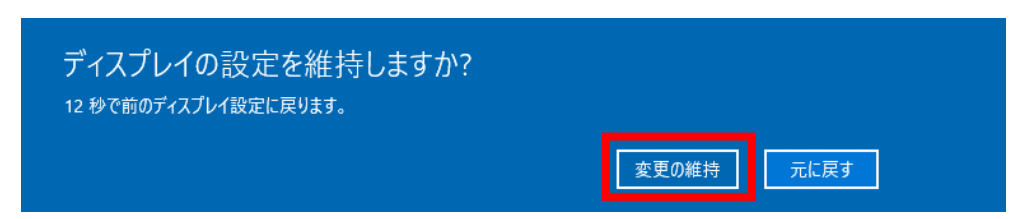

⑦ディスプレイ設定を閉じ、デスクトップ画面に戻った後マウスカーソルを画面左下に移動させると、タスクバー再表示されます。下記のアイコンをクリックすると掲示板 NEXT が起動します。

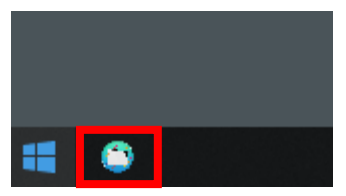

#### 【Windows STB の解像度設定(4K で利用する場合)】

製品の表示安定性向上のため、端末起動時に毎回ディスプレイの解像度を強制的にフル HD(1920x1080)に変更 する設定を出荷時に行っています。4K 解像度などでの表示が必要な場合は下記の手順で本設定を解除したうえで、 解像度の変更を行ってください。

【注意】負荷の高いコンテンツ(高ビットレートの動画およびテロップ)を 4K 解像度で表示した場合、画面のカク付き等が 発生する場合があります。発生した場合は、動作環境ページを参考に、素材のサイズ調整等を行ってください。

①端末に USB マウスを接続し、掲示板 NEXT の画面を右クリックします。デスクトップ画面が表示されます。

②画面下にマウスカーソルを移動するとタスクバーが表示されますので、画面左下のスタートボタンをクリックし、 「Windows 管理ツール」→「タスクスケジューラ」を順にクリックします。

③タスクスケジューラが開いたら、画面左側にある「タスクスケジューラライブラリ」をクリックします。スケジューラの一覧が表示されますので、名前が「ElecomWinAppSignage ChangeResolutionToFullHD」の行を右クリックして「無効」を 選択します。

| <ul> <li>④ タスク スケジューラ</li> <li>ファイル(F) 操作(A) 表示(V)</li> <li>◆ ● 2 (2) (2) (2) (2)</li> </ul> | ヘJルプ(H)                                                                                 |                          | -                           |        | ×              |
|----------------------------------------------------------------------------------------------|-----------------------------------------------------------------------------------------|--------------------------|-----------------------------|--------|----------------|
| > 🔀 920 2552-9 51759                                                                         | 名前<br>③ ElecomWinAppSignageAliveMonitor<br>④ ElecomWinAppSinageChangeResolutionTofulIHD | 状態<br>準備完了<br>準備完了       | トリガー<br>ユーザー D<br>任意のユ      | ESKTOP | -89GFC<br>グオン部 |
|                                                                                              | MicrosoftEdgeUpdateTaskMachineUA                                                        | 終了(<br>単効(<br>エジス<br>プロパ | P)<br>P)<br>N=P(X)<br>F-(P) |        | 1-1137<br>>    |
|                                                                                              | 全統 円方- 操作 条件 設定 履歴(無効)                                                                  | AUR(                     | D)                          |        |                |

④「状態」が「無効」になっていることを確認し、ウインドウを閉じて、デスクトップ画面に戻ります。

⑤デスクトップ画面で右クリックし、「ディスプレイ設定」をクリックします。項目内の「解像度」の値を変更してください。

⑥掲示板 NEXT サイネージアプリの起動もしくは、STB 本体を再起動してサイネージ画面を表示してください。

#### 掲示板 NEXT\_画面向き・解像度変更の方法は以上となります。